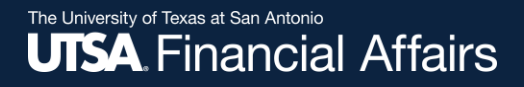

### Overtime comp (compensatory) payout for my employees

For people leaders of classified nonexempt employees

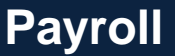

Revised: 05/22/2025

#### Important note

To ensure you have the most current information, please get this job aid from the website rather than referring to a locally-saved version.

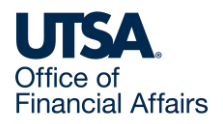

# Overtime comp (compensatory) payout

Classified nonexempt employees need to have first accrued overtime comp time before they can receive overtime comp payout.

As their people leader, if you have received authorization to pay out overtime, you will submit the overtime comp payout in PeopleSoft.

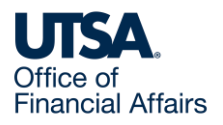

### Access timesheet and view balance in PeopleSoft (1)

Log into Peoplesoft: Go to my.utsa.edu, select UTShare/PeopleSoft, select UTSA if prompted, log in with your myUTSA ID.

Select Manager Self Service > Team Time and Attendance tile > Enter Time > Filter.

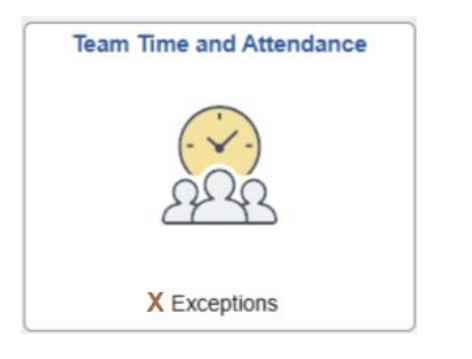

| Team Time and Attendance |                                                                        |
|--------------------------|------------------------------------------------------------------------|
| Enter Time               | Enter Time                                                             |
| Approve Reported Time    | As of Date MM/DD/YYYY H                                                |
| ঈ Payable Time Detail    | Use filters to change the search criteria or Get Employees to apply th |
| IT Manage Absences       | Cor Employees                                                          |

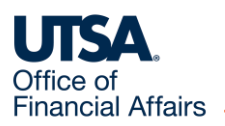

### Access timesheet and view balance in PeopleSoft (2)

On the Filters pop-up window, your position ID will be auto populated in the Reports to Position Number field. Select Done.

| Enter Time                                                 |                               |              |
|------------------------------------------------------------|-------------------------------|--------------|
| As of Date MM/DD/YYYY I Apply                              | Cancel                        | Filters Done |
| Use filters to change the search criteria or Get Employees | Time Reporter Group           | <u>ا</u> ۵   |
| Filter Get Employees                                       | Employee ID                   | Q            |
|                                                            | Empl Record                   | ٩            |
|                                                            | Last Name                     | ٩            |
|                                                            | First Name                    | Q            |
|                                                            | Business Unit                 | Q            |
|                                                            | Department                    | Q            |
|                                                            | Reports To Position<br>Number | Q            |

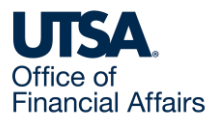

## Access timesheet and view balance in PeopleSoft (3)

This displays a list of employee(s). Select the employee receiving the overtime comp time payout.

This displays the employee's timesheet.

Select View Comp Time Balances. Ensure the employee has a sufficient overtime comp time balance for the amount you intend to pay out.

Select Close to return to the employee's timesheet.

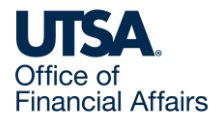

#### Submit overtime comp payout (1)

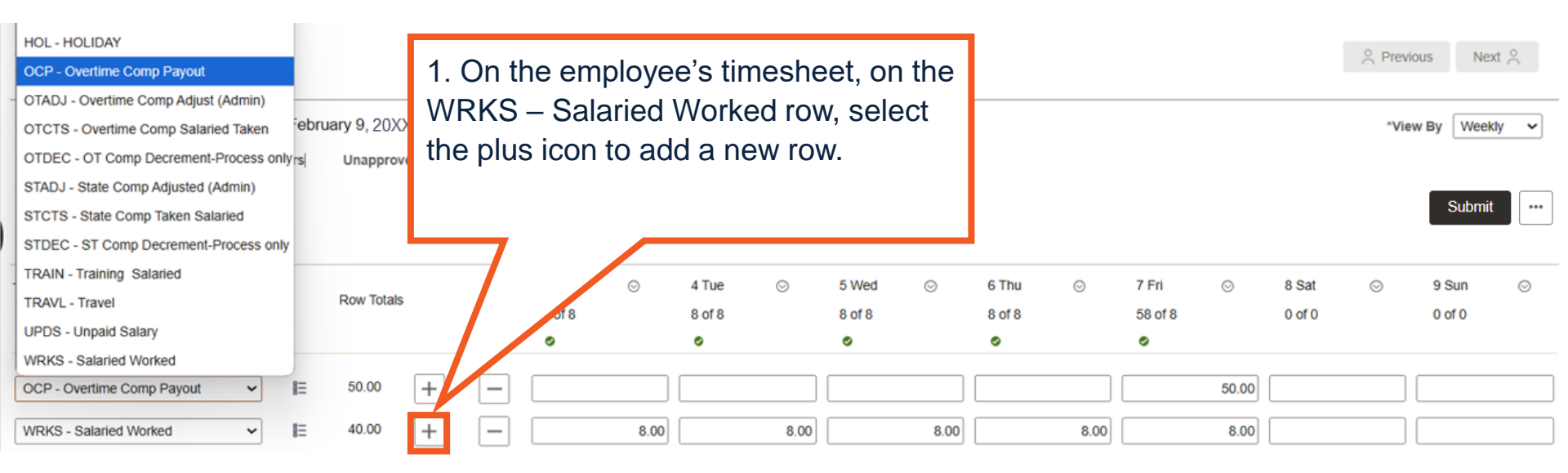

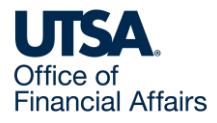

### Submit overtime comp payout (2)

| HOL - HOLIDAY                                                                                                    |                                    |                      |          |                        |                        |                      |         |                  |       |                 | <sup>O</sup> Draviou | n Novi              | 0      |
|----------------------------------------------------------------------------------------------------|------------------------------------|----------------------|----------|------------------------|------------------------|----------------------|---------|------------------|-------|-----------------|----------------------|---------------------|--------|
| OCP - Overtime Comp Payout                                                                                                    |                                    |                      |          |                        |                        |                      |         |                  |       |                 | Pleviou              | s Next              |        |
| OTADJ - Overtime Comp Adjust (Admin)<br>OTCTS - Overtime Comp Salaried Taken<br>OTDEC - OT CL o Decrement-Process only s<br>STADJ - State C Adjusted (Admin)<br>STCTS - State C ken Salaried<br>STDEC - ST Com nent-Process only | bruary 9, 20XX<br>Unapproved Time  | 0.00                 |          |                        |                        |                      |         |                  |       |                 | *View                | By Weekly<br>Submit | •<br>• |
| TRAIN - Training<br>TRAVL - Travel<br>UPDS - Unpaid Sala                                                                                                    | Row Totals                         | 3 Mon<br>8 of 8<br>© | ⊙ 4<br>8 | 4 Tue ⊙<br>8 of 8<br>⊘ | 5 Wed ⊘<br>8 of 8<br>⊘ | 6 Thu<br>8 of 8<br>© | $\odot$ | 7 Fri<br>58 of 8 | ⊘     | 8 Sat<br>0 of 0 | ⊘                    | 9 Sun<br>0 of 0     | ⊘      |
| OCP - Overtime Com;                                                                                                    | 50.00 +                            | -                    |          |                        |                        |                      |         |                  | 50.00 |                 |                      |                     |        |
| 2. From the drop<br>OCP – Overtime                                                                                                    | 40.00 +<br>p-down mei<br>e Comp Pa | nu, select<br>yout.  | 8.00     | 8.00                   | 8.                     | 00                   | 8.00    |                  | 8.00  |                 |                      |                     |        |

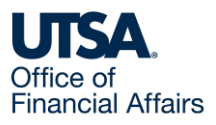

#### Submit overtime comp payout (3)

| HOL - HOLIDAY                          |                                        |            |   |        |       |       |       |        |       |        |          |         |         |         |       | O Drouá        | Nov       | 0      |
|----------------------------------------|----------------------------------------|------------|---|--------|-------|-------|-------|--------|-------|--------|----------|---------|---------|---------|-------|----------------|-----------|--------|
| OCP - Overtime Comp Payout             |                                        |            |   |        |       |       |       |        |       |        |          |         |         |         |       | ~ Plevic       | JUS INEXI | $\sim$ |
| OTADJ - Overtime Comp Adjust (Admin)   |                                        |            |   |        |       |       |       |        |       |        |          |         |         |         |       |                |           |        |
| OTCTS - Overtime Comp Salaried Taken   | *View By View By Weekly View By Weekly |            |   |        |       |       |       |        |       |        |          |         |         |         |       |                |           |        |
| OTDEC - OT Comp Decrement-Process only | t-Process only'rs Unapproved Time 0.00 |            |   |        |       |       |       |        |       |        |          |         |         |         |       |                |           |        |
| STADJ - State Comp Adjusted (Admin)    |                                        |            |   |        |       |       |       |        |       |        |          |         |         |         |       |                |           |        |
| STCTS - State Comp Taken Salaried      | Submit ····                            |            |   |        |       |       |       |        |       |        |          |         |         |         |       | •••            |           |        |
| STDEC - ST Comp Decrement-Process only |                                        |            |   |        |       |       |       |        |       |        |          |         |         |         |       |                |           |        |
| TRAIN - Training Salaried              |                                        |            |   |        | 3 Mon | 0     | 4 Tue | 0      | 5 Wed | 0      | 6 Thu    | 0       | 7 Eri   | 0       | 8 Sat | 0              | 0 Sup     | 0      |
| TRAVL - Travel                         |                                        | Row Totals |   | 8 of 9 | 0     | 4 TUC | 0     | 8 of 8 | 0     | 8 of 8 | 0        | 58 of 8 | ٢       | 0.010   | 0     | 0 of 0         | 0         |        |
| UPDS - Unpaid Salary                   |                                        |            |   | 0010   |       | 0010  |       | 0010   |       | 0010   |          | 00010   |         | 0010    |       | 0010           |           |        |
| WRKS - Salaried Worked                 |                                        |            |   |        | •     |       | •     |        | •     |        | •        |         | •       |         | _     |                |           |        |
| OCP - Overtime Comp Payout 🗸           | Ξ                                      | 50.00      | + | —      |       |       |       |        |       |        |          |         |         | 50.00   |       |                |           |        |
| WRKS - Salaried Worked 🗸               | Ē                                      | 40.00      | + | _      |       | 8.00  |       | 8.00   |       | 8.00   |          | 8.00    |         | 8.00    |       |                |           |        |
|                                        |                                        |            |   |        |       |       |       |        |       |        |          |         |         |         |       |                |           |        |
|                                        |                                        |            |   |        |       |       |       |        |       |        |          |         |         |         |       |                |           |        |
|                                        |                                        |            |   |        |       |       |       |        |       |        |          |         |         |         |       |                |           |        |
|                                        |                                        |            |   |        |       |       |       |        |       |        |          |         |         |         |       |                |           |        |
|                                        |                                        |            |   |        |       |       |       |        |       |        |          |         |         |         | ~     |                |           |        |
|                                        |                                        |            |   |        |       |       |       |        |       | 3. O   | n the C  | JCP -   | – Ove   | rtime   | Com   | р              |           |        |
|                                        |                                        |            |   |        |       |       |       |        |       | Pavo   | out row  | v. on   | one of  | f the v | workd | lavs.          |           |        |
|                                        |                                        |            |   |        |       |       |       |        |       | onto   | r tha a  | mou     | at of a | vortin  |       | $mn \lambda u$ | ~         |        |
|                                        |                                        |            |   |        |       |       |       |        |       | ente   | i the a  | moul    |         | verui   |       | тр ус          | Ju        |        |
|                                        |                                        |            |   |        |       |       |       |        |       | inter  | nd to pa | αγ οι   | ut.     |         |       |                |           |        |
|                                        |                                        |            |   |        |       |       |       |        |       |        |          | -       |         |         |       |                |           |        |

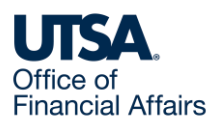

### Submit overtime comp payout (4)

| HOL - HOLIDAY                          |               |             |     |        |      |        |      |        |         |         |       |         |       |       | O Previ | ous Next    | 0      |
|----------------------------------------|---------------|-------------|-----|--------|------|--------|------|--------|---------|---------|-------|---------|-------|-------|---------|-------------|--------|
| OCP - Overtime Comp Payout             |               |             |     |        |      |        |      | - F    |         |         |       |         |       |       |         | ous non     | $\cap$ |
| OTADJ - Overtime Comp Adjust (Admin)   |               |             |     |        |      |        |      |        | 4. Sele | ct Sub  | mit t | to      |       |       |         |             |        |
| OTCTS - Overtime Comp Salaried Taken   | ebruary 9, 20 | XX          |     |        |      |        |      |        | opprov  | o tha a | worf  | imo     |       |       | *Vie    | w By Weekly | ~      |
| OTDEC - OT Comp Decrement-Process only | s  Unappro    | oved Time 0 | .00 |        |      |        |      |        | appiov  | e me c  | ven   | ime     |       |       |         |             |        |
| STADJ - State Comp Adjusted (Admin)    |               |             |     |        |      |        |      |        | comp p  | bayout. |       |         |       |       |         |             |        |
| STCTS - State Comp Taken Salaried      |               |             |     |        |      |        |      |        |         |         |       |         | - F   |       |         | Submit      | •••    |
| STDEC - ST Comp Decrement-Process only |               |             |     |        |      |        |      |        |         |         |       |         |       |       |         |             |        |
| TRAIN - Training Salaried              |               |             |     | 3 Mon  | 0    | 4 Tue  | 0    | 5 Wed  | 0       | 6 Thu   | 0     | 7 Fri   | 0     | 8 Sat | 0       | 9 Sun       | 0      |
| TRAVL - Travel                         | Row Tota      | ils         |     | 8 of 8 | 0    | 8 of 8 | 0    | 8 of 8 | 0       | 8 of 8  | 0     | 58 of 8 | 0     | 0.010 | 0       | 0 of 0      | 0      |
| UPDS - Unpaid Salary                   |               |             |     | 0010   |      | 0      |      | 0010   |         | 0010    |       | 0       |       | 0010  |         | 0010        |        |
| WRKS - Salaried Worked                 |               |             |     | -      |      | -      |      | -      |         | -       |       | -       |       |       |         |             |        |
| OCP - Overtime Comp Payout 🗸           | ≡ 50.00       | +           | -   |        |      |        |      |        |         |         |       |         | 50.00 |       |         |             |        |
| WRKS - Salaried Worked 🗸               | ≡ 40.00       | +           | _   |        | 8.00 |        | 8.00 |        | 8.00    |         | 8.00  |         | 8.00  |       |         |             |        |

Payroll Management Services will then process the overtime comp payout to your employee.

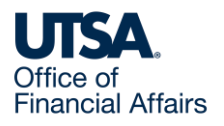

#### Contact Us

If you have questions about this job aid, you can contact us at

#### **Payroll Management Services**

Payroll Management Services website

Email: payroll@utsa.edu

Phone: (210) 458-4280

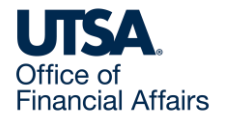

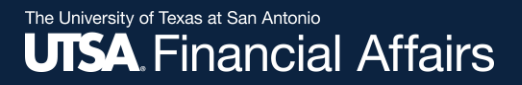

#### Thank you

### The University of Texas at San Antonio

https://www.utsa.edu/financialaffairs/